# ESTADO DE SITUACIÓN DE TESORERÍA.

GUÍA PARA LA OBTENCIÓN Y CUMPLIMENTACIÓN DE LA DOCUMENTACIÓN ESTABLECIDA EN LA INSTRUCCIÓN GERENCIAL DE 20 DE SEPTIEMBRE DE 2001 SOBRE GESTIÓN Y CONTROL DE FONDOS EN LAS CAJAS PAGADORAS Y SUS MODIFICACIONES DE 17-11-03 Y 28-03-07.

(http://servicio.us.es/gesteco/cajas/guia-15-06-16.pdf)

Servicio de Tesorería. Área de Gestión Económica. Universidad de Sevilla. (http://servicio.us.es/gesteco/)

# ÍNDICE.

- 1. Libro de Banco o Libro de Entidades de Crédito.
- 2. Conciliación bancaria.
  - 2.1. Extracto del banco.
  - 2.2. Conciliar por punteo.
  - 2.3. Informe.
- 3. Libro de Caja de Efectivo o Registro de Caja.
- 4. Arqueo de Caja.
- 5. Estado de Situación de Tesorería.

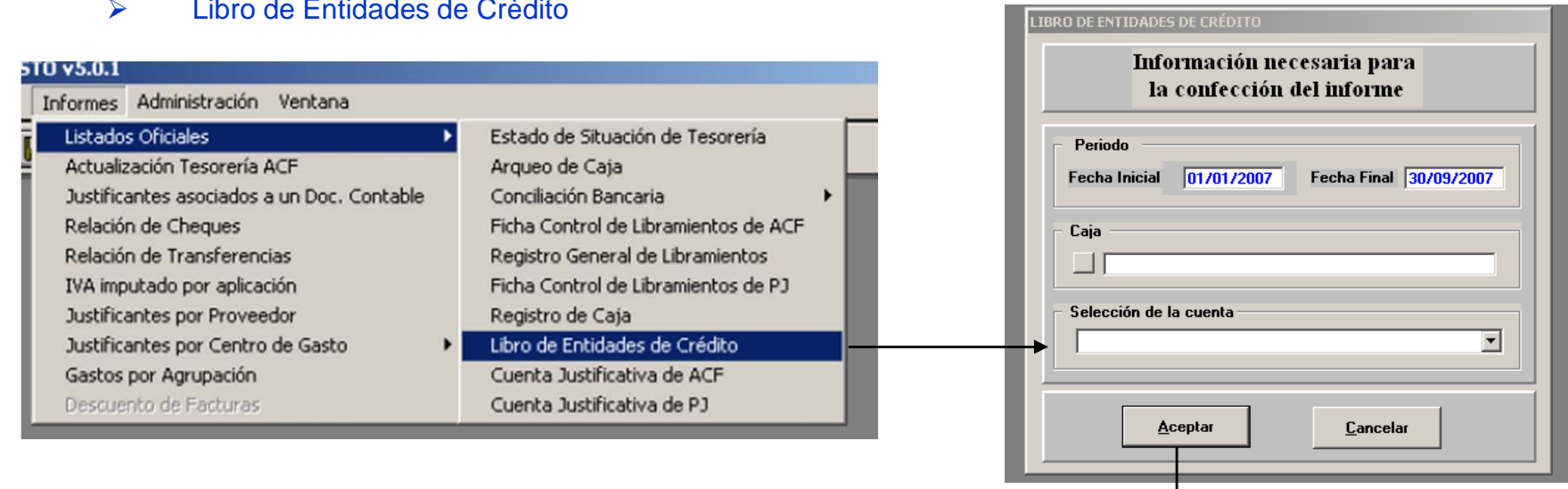

# Se obtiene del módulo Justificantes del Gasto.

- Menú informe  $\geq$
- **Listados Oficiales**  $\succ$
- $\succ$ Libro de Entidades de Crédito

1. LIBRO DE BANCO O LIBRO DE ENTIDADES DE CRÉDITO.

El Libro de Entidades de Crédito recoge todos los justificantes de gasto, remesas internas, reposiciones de fondos y resto de operaciones que se hayan imputado a la cuenta bancaria.

| LIBRO DE ENTIDADES DE CRÉDITO |            |         |                                                            |        |        |          |  |  |  |
|-------------------------------|------------|---------|------------------------------------------------------------|--------|--------|----------|--|--|--|
| N*Operación                   | Fecha      | Tercero | Explicación                                                | Abonos | Cargos | Saldo s  |  |  |  |
| 2007.00054961                 | 11.07/2007 |         | DIETAS A MERIDA Y BADAJOZ DIAS 19 Y 20 DE<br>Junio de 2007 |        | 196,07 | 1,849,83 |  |  |  |
| 2007.00056893                 | 17.07/2007 |         | C/JUSTIF.Nº 0364                                           | 190,23 |        | 2.040,05 |  |  |  |
| 2007.00061244                 | 30.07/2007 |         | C/JUSTIF.Nº 0545                                           | 295,02 |        | 2.335,08 |  |  |  |
| 2007.00066604                 | 6.09.2007  |         | REMERA INTERNA                                             | 1,57   |        | 2.336,65 |  |  |  |
| 2007.00067709                 | 11.09/2007 |         | TALON DE BANCO A CAJA                                      |        | 50,00  | 2.286,65 |  |  |  |

La última línea muestra el saldo a la "Fecha Final" a la que se ha solicitado el informe. En nuestro ejemplo, el saldo del Libro de Entidades de Crédito a 30-09-2007 es 2.286,65 euros.

### 2.1. CONCILIACIÓN BANCARIA. EXTRACTO DEL BANCO.

Lo obtenemos de la banca electrónica del Santander: https://www.bancosantander.es/es/empresas-advance

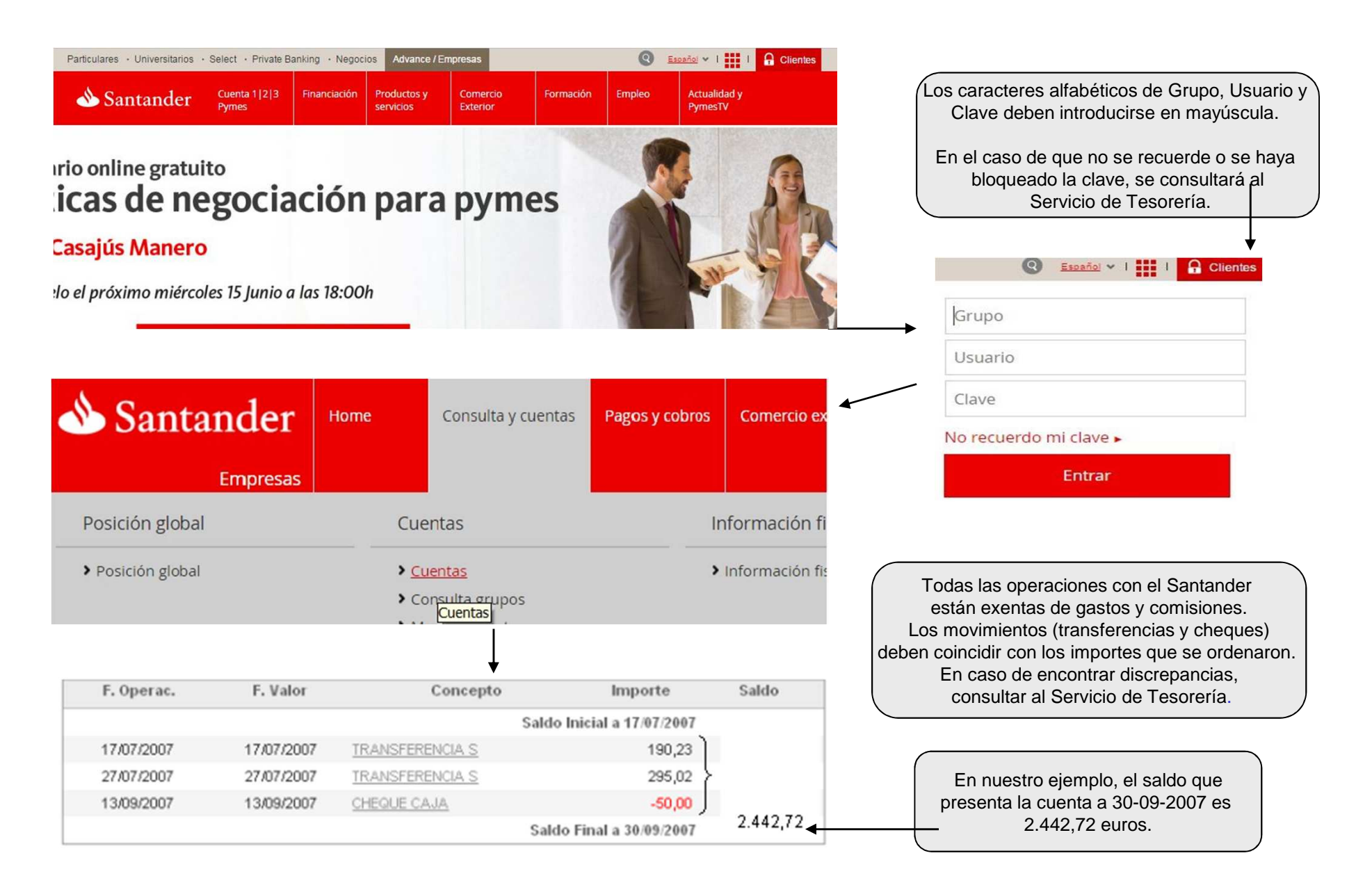

### 2.2. CONCILIACIÓN BANCARIA. CONCILIAR POR PUNTEO.

à

Marcar

20

Conciliación Bancaria

8

Se realiza en el módulo Justificantes del Gasto.

Diario Tesorería Consultas Informes Administración Ventana

- Menú Tesorería
- Conciliar por Punteo

Conciliar por Apuntes Bancarios

Marcar

S JUSTIFICANTES DEL GASTO v5.0.1

Gestión de Cuentas

Conciliar por Punteo

Cierre de Cuentas

La conciliación bancaria consiste en encontrar, mediante punteo, las posibles diferencias entre las anotaciones del Libro de Entidades de Crédito y las del extracto bancario, referidos a una misma fecha. La conciliación nos permite conocer, por ejemplo, qué cheques están pendientes de cobro a una fecha concreta o los cargos indebidos realizados por el banco.

| Caja:<br>Cuenta:    | ×                                                                     |
|---------------------|-----------------------------------------------------------------------|
| Rango de<br>Desde:  | e Fechas<br>Hasta: 30/09/2007                                         |
| Estado              | Conciliadas<br>Sin Conciliar                                          |
| Ordenar p<br>©<br>© | or<br>Nª de Operación<br>Fecha de Operación<br>Identificador Bancario |

| Número<br>Operación | Clase | Tipo | Fecha<br>Operación | Importe | Cuenta | Identif.<br>Bancario | Conciliado |
|---------------------|-------|------|--------------------|---------|--------|----------------------|------------|
| 2007/00054961       | PG    | ACF  | 11/07/2007         | 156,07  | 358    |                      |            |
| 2007/00056893       | CA    | ACF  | 17/07/2007         | 190,23  | 358    | 2007/0487            |            |
| 2007/00061244       | CA    | ACF  | 30/07/2007         | 295,02  | 358    | 2007/0554            |            |
| 2007/00066604       | RI    | ACF  | 06/09/2007         | 1,57    | 358    |                      |            |
| 2007/00067709       | RI    | ACF  | 11/09/2007         | 50,00   | 358    | 4899143-4            |            |

Marcaremos los movimientos que tienen su apunte correspondiente en el extracto del banco. En el caso de que hubiésemos tenido que realizar alguna remesa interna (RI) para cuadrar los saldos de banco y caja de efectivo, también se marcará.

Así, en el ejemplo que estamos siguiendo, marcamos 190,23, 295,02 y 50,00 porque tienen su reflejo en el extracto de banco y 1, 57 porque es una remesa interna que se realizó de caja de efectivo a banco para cuadrar los saldos de Universitas XXI con los reales. 156,07 es un cheque que todavía no se ha cargado en el extracto; por tanto, lo dejamos sin marcar.

| Número<br>Operación | Clase | Tipo | Fecha<br>Operación | Importe | Cuenta | Identif.<br>Bancario | Conciliado |
|---------------------|-------|------|--------------------|---------|--------|----------------------|------------|
| 2007/00054961       | PG    | ACF  | 11/07/2007         | 156,07  | 358    |                      |            |
| 2007/00056893       | CA    | ACF  | 17/07/2007         | 190,23  | 358    | 2007/0487            |            |
| 2007/00061244       | CA    | ACF  | 30/07/2007         | 295,02  | 358    | 2007/0554            |            |
| 2007/00066604       | RI    | ACF  | 06/09/2007         | 1,57    | 358    |                      |            |
| 2007/00067709       | RI    | ACF  | 11/09/2007         | 50,00   | 358    | 4899143-4            | Ľ          |

## 2.3. CONCILIACIÓN BANCARIA. INFORME.

Se realiza en el módulo Justificantes del Gastos.

- Menú Tesorería
- Conciliar por Punteo
- Conciliación Bancaria

| 🏠 JUS    | TIFICANTES DEL GASTO v5.0.1                                                                                                    |  |
|----------|----------------------------------------------------------------------------------------------------|--|
| Diario   | Tesorería Consultas Informes Administración Ventana                                                                                                    |  |
| 1        | Gestión de Cuentas<br>Conciliar por Apuntes Bancarios 🔸 🔯 😰 👔                                                                                                    |  |
|          | Conciliar por Punteo Marcar                                                                                                    |  |
|          | Cierre de Cuentas Conciliación Bancaria                                                                                                    |  |
|          |                                                                                                    |  |
|          |                                                                                                    |  |
| Selecció | de Cuenta Bancaria para la CONCILIACION                                                                                                    |  |
|          |                                                                                                    |  |
|          | CONCILIACIÓN, así como la Fecha HASTA la que se pretende realizar la misma<br>el SALDO de la cuenta según el BANCO a dicha fecha.<br>Relación de Cajas disponibles |  |
|          |                                                                                                    |  |
|          | Relación de Cuentas Bancarias disponibles                                                                                                    |  |
|          |                                                                                                    |  |
|          | echa HASTA la que se pretende realizar la Conciliación 30/09/2007                                                                                                  |  |
|          | aldo de la Cuenta a dicha fecha                                                                                                    |  |
|          | Aceptar Cancelar                                                                                                    |  |
|          |                                                                                                    |  |

Anotamos el saldo que presenta el extracto bancario.En nuestro ejemplo, el saldo del extracto a 30-09-2007 es 2.442,72 euros.

| M                                                            | NISTERIO U ORGANISMO                            | D FECHA                                                                   |                               |              |  |  |  |
|--------------------------------------------------------------|-------------------------------------------------|---------------------------------------------------------------------------|-------------------------------|--------------|--|--|--|
|                                                              | UNIVERSIDAD DE SEVILLA                          | 30 09 2007                                                                | CONCILIAC                     | IÓN BANCARIA |  |  |  |
|                                                              | CAJA PAGADORA                                   | BANCO: BANCO SA                                                           | WTANDER, S.A.                 |              |  |  |  |
| CÓDIGO                                                       | LOCALIDAD                                       | Nº DE CUENTA:                                                             | Nº DE CUENTA:                 |              |  |  |  |
| Q4118001I                                                    | SEXUA                                           | TIPO DE CUENTA:                                                           | BSCH -                        | BSCH-        |  |  |  |
| Saldos s/ Banco                                              | al 30 09 2007                                   |                                                                           |                               | 2 4 4 2 7 2  |  |  |  |
| COBROS EFEC                                                  | TUADOS POR LA CAJA P                            | AGADORA NO REGISTRADOS POR                                                | R EL BANCO                    |              |  |  |  |
| Fecha sí Libros                                              | Nº Talón/Transferencia                          | Concepto                                                                  | Importe                       |              |  |  |  |
|                                                              |                                                 |                                                                           |                               | -            |  |  |  |
|                                                              |                                                 |                                                                           |                               | (+)          |  |  |  |
| PAGOS EFECT                                                  | ADOS POR EL BANCO N                             | O REGISTRADOS POR LA CAJA P                                               | AGADORA                       |              |  |  |  |
| Fecha s/ Libroa                                              | Fecha s/ Bancos                                 | Concepto                                                                  | Importe                       | _            |  |  |  |
|                                                              |                                                 |                                                                           |                               | -            |  |  |  |
|                                                              |                                                 |                                                                           |                               | -            |  |  |  |
|                                                              |                                                 |                                                                           |                               | 1            |  |  |  |
|                                                              |                                                 |                                                                           |                               | (+)          |  |  |  |
| COBROS EFEC                                                  | Easte al Barasa                                 | NO REGISTRADOS POR LA CAJA                                                | PAGADORA                      |              |  |  |  |
| Forbo of Libros 1                                            | PROVIDE NO DEPENDENCES                          | LACK REPERTY                                                              | IT DONE                       |              |  |  |  |
| Fecha s/ Libros                                              |                                                 |                                                                           |                               | 1            |  |  |  |
| Fecha s' Libros                                              |                                                 |                                                                           |                               | -            |  |  |  |
| Fecha s' Libros                                              |                                                 |                                                                           |                               | -            |  |  |  |
| Fecha s' Libros                                              |                                                 |                                                                           |                               | (-)          |  |  |  |
| PAGOS EFECTU                                                 | IADOS POR LA CAJA PAG                           | ADORA NO REGISTRADOS POR E                                                | EL BANCO                      | Θ            |  |  |  |
| Pagos EFECTU<br>Pagos EFECTU<br>fecha el Ubros               | ADOS POR LA CAJA PAG<br>Nº Takin/Transferencia  | ADORA NO REGISTRADOS POR 6<br>Consigno                                    | EL BANCO<br>Importe           | 6            |  |  |  |
| PAGOS EFECTU<br>PAGOS EFECTU<br>fecha sí Ubros<br>11/07/2007 | IADOS POR LA CAJA PAG<br>Nº Taibn/Transferencia | ADORA NO REGISTRADOS POR E<br>Consepto<br>DIETAS A MENDA Y BADAJOZ BIAS 1 | EL BANCO<br>Importe<br>156,07 | ···          |  |  |  |
| PAGOS EFECTU<br>PAGOS EFECTU<br>Interasi                     | IADOS POR LA CAJA PAG<br>Nº Talòn/Transferencia | ADORA NO REGISTRADOS POR E<br>Concepto<br>DETAS A MERUDA Y BADAJOZ DIAS 1 | EL BANCO<br>Importe<br>156,07 | (-)          |  |  |  |
| PAGOS EFECTU<br>PAGOS EFECTU<br>fecha sí Ubros<br>11/07/2007 | IADOS POR LA CAJA PAG<br>Nº Takh/Transferencia  | Concepto<br>DIETAS A MERICIA Y BADAJOZ DIAS 1                             | el BANCO<br>Importe<br>156,07 | (-)          |  |  |  |
| PAGOS EFECTU<br>PAGOS EFECTU<br>fecha sí Ubros<br>11/07/2007 | IADOS POR LA CAJA PAG                           | Concepto<br>DIETAS A MERICIA Y BADAJOZ DIAS 1                             | el BANCO<br>Importe<br>156,07 | (-)          |  |  |  |

El informe de conciliación será correcto siempre que se cumpla la siguiente igualdad: Saldo s/ Banco (A) + B + C – D – E = Saldo s/ Libro (F)

En nuestro ejemplo, el informe de conciliación bancaria es correcto: 2.442,72 (A) - 156,07 (E) = 2.286,65 (F)

#### 3. LIBRO DE CAJA DE EFECTIVO O REGISTRO DE CAJA.

Se obtiene del módulo Justificantes del Gasto. Universitas XXI:

- Menú informe  $\geq$
- **Listados Oficiales**  $\geq$
- Registro de Caja  $\geq$

El Registro de Caja recoge todos los justificantes de gasto, remesas internas y resto de operaciones que se havan imputado a la caja de efectivo.

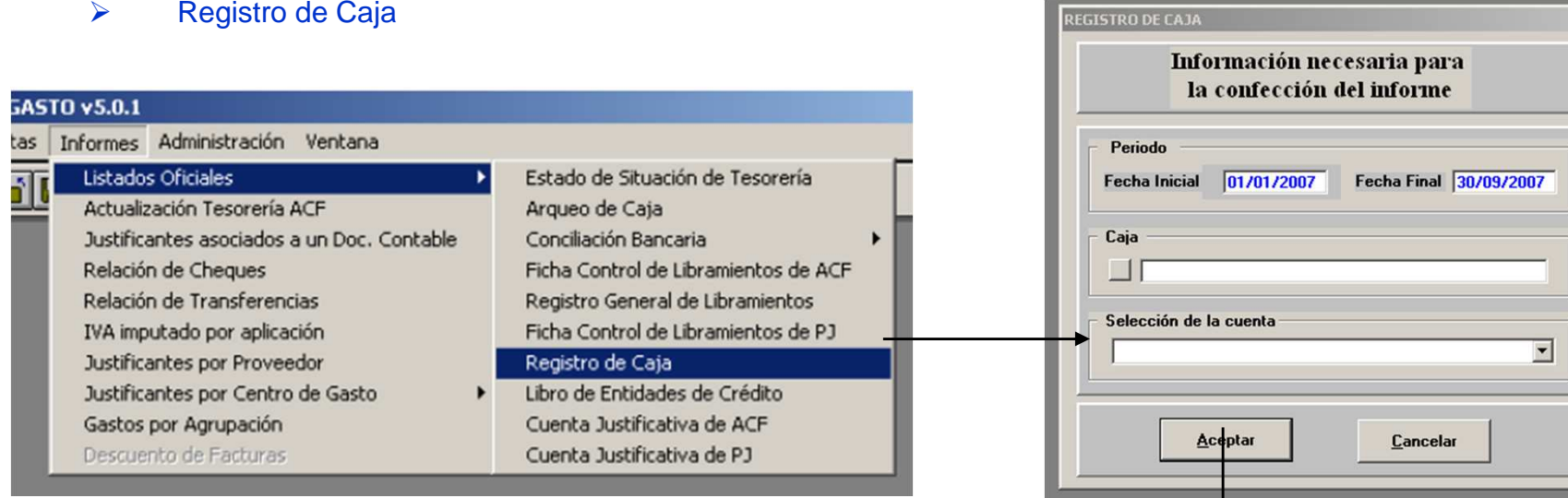

| REGISTRO DE CAJA |            |         |                          |          |       |         |       |  |
|------------------|------------|---------|--------------------------|----------|-------|---------|-------|--|
| Documento yn*    | Fecha      | Tercero | Explicación              | Ingresos | Pagos | Saldo s |       |  |
| Sakto Anterior   | 6.09/2007  |         | SALDO ANTERIOR           |          |       |         | 10,24 |  |
| 2007/00066604    | 6.09/2007  |         | REMERA INTERNA           |          | 1,57  |         | 8,67  |  |
| 2007/000677.25   | 11.09/2007 |         | TICKET CARTA CERTIFICADA |          | 18,00 |         | -9,33 |  |
| 2007/00067709    | 11.09/2007 |         | TALON DE BANCO A CAJA    | 50,00    |       |         | 40,67 |  |

La última línea muestra el saldo a la "Fecha Final" a la que se ha solicitado el informe. En nuestro ejemplo, el saldo a 30-09-2007 es 40,67 euros.

### 4. ARQUEO DE CAJA.

Se realiza en el módulo Justificantes del Gasto.

- Menú informes
- Listados Oficiales
- > Arqueo de Caja

El arqueo de caja consiste en realizar el recuento de los fondos existentes en metálico a una fecha concreta y comprobar que se corresponde con el saldo del Libro/Registro de Caja a esa misma fecha.

|                                                                                     | UNIVERSID             | AD DE SEVILLA                                                                           | ARQUEO DE CAJA                                                 |                                                                 |                                             | CAJA        |
|-------------------------------------------------------------------------------------|-----------------------|-----------------------------------------------------------------------------------------|----------------------------------------------------------------|-----------------------------------------------------------------|---------------------------------------------|-------------|
| TO v5.0.1                                                                           |                       |                                                                                         |                                                                | FECHA                                                           |                                             | HORA        |
| Informes Administración Ventana                                                     | CAJA PA               | GADORA                                                                                  | 30                                                             | 09                                                              | 2007                                        | 12          |
| Listados Oficiales Estado de Situació<br>Actualización Tesorería ACE Arqueo de Cata | CÓDIGO                | LOCALIDAD                                                                               | CAJERO                                                         | :                                                               |                                             |             |
| Broad and Hot and Hot                                                               | Q4118001I             | SEVILLA                                                                                 |                                                                |                                                                 | ~                                           |             |
|                                                                                     | Existencias en Caja   | Inicial s/ Libros                                                                       |                                                                |                                                                 |                                             | 40,67       |
| Arqueo de Laja                                                                      | Cobros del día pend   | lientes de depositar / registrar                                                        |                                                                |                                                                 |                                             | 0,00        |
| Introduzca la fecha para la que desea obtener el                                    | Existencia final de C | Caja                                                                                    |                                                                |                                                                 |                                             | 40,67       |
| morne de ruques de caja                                                             | REPRESENTADO P        | OR:                                                                                     |                                                                |                                                                 | [                                           | 40.67       |
| Caia                                                                                | Efectivo              |                                                                                         |                                                                |                                                                 |                                             | 40,07       |
| Selección de la cuenta                                                              | Anotamos              | el resultado del recuento<br>En nuestro ejen                                            | de los fo<br>nplo, 40,                                         | ondos exis<br>67 euros.                                         | stentes er                                  | n efectivo. |
| Fecha del Informe: 30/09/2007     Aceptar Cancelar                                  |                       | El arqueo de caja s<br>cumpla la<br>Total en Caja de Efe<br>En nuestro eje<br>es correo | será corre<br>siguient<br>ectivo = \$<br>emplo, el<br>cto: 40, | ecto siem<br>e igualdac<br>Saldo s/ Li<br>arqueo d<br>67= 40,67 | pre que s<br>d:<br>ibro de C<br>e caja<br>7 | e<br>aja    |

# 5. ESTADO DE SITUACIÓN DE TESORERÍA.

#### El impreso lo obtenemos de la página web del Área de Gestión Económica.

Cajas Pagadoras. (www.servicio.us.es/gesteco)

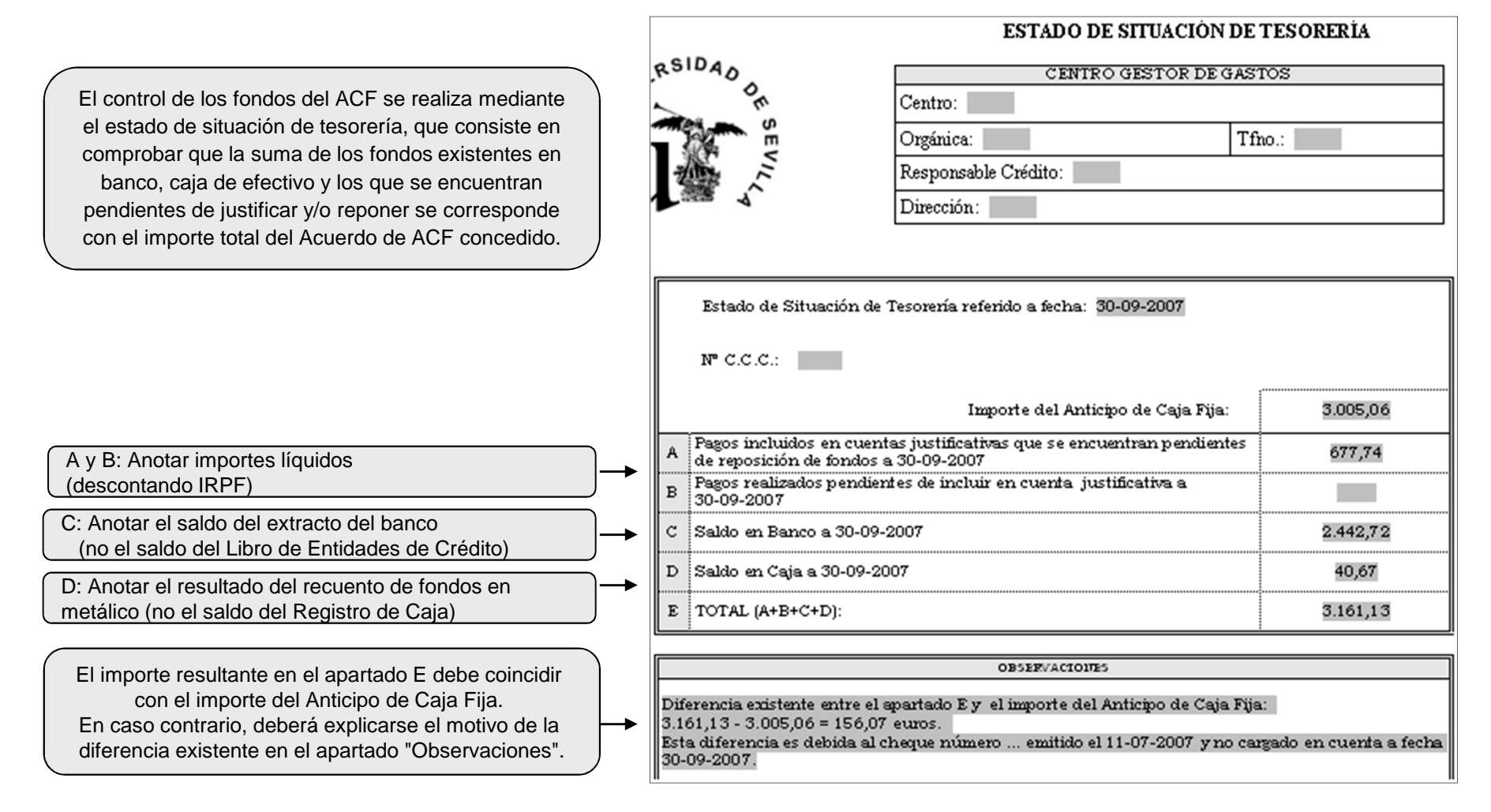